## Outlook 設定確認と変更手順

1. 以下画像の通り、①を右クリックし、②を左クリックします。

| ファイル ホーム 送受          | こ フォルダー                 | - 表示                    |                           |                                         |                                                                                  |          |            |                  |                  |                                         |                          |
|----------------------|-------------------------|-------------------------|---------------------------|-----------------------------------------|----------------------------------------------------------------------------------|----------|------------|------------------|------------------|-----------------------------------------|--------------------------|
|                      | 」<br>-シアップ ~ 削<br>メール * |                         | に 転送 面子の他、                | 2011 移動:?<br>101 チーム宛て電子…<br>102 返信して削除 | <ul> <li>□</li> <li>□</li> <li>↓</li> <li>売了</li> <li>◆</li> <li>新規作成</li> </ul> |          | 動 ルール Onel | Note 未読/<br>開封済み | 分類 フラグの<br>、 設定、 | ユーザーの検索<br>部 アドレス帳<br>▼ 電子メールのフィルター処理 ~ | ーード<br>マーマンフォルダー<br>を送受信 |
| 70170211-026         | HURF (                  | [kbbtoct@ctopt          | Alia<br>adroam not の絵壶 () |                                         | 1971#1F                                                                          |          | 452350     |                  | -9-9             | 1877                                    | 达义语                      |
| ▲お気に入り               |                         | kootest@stept           | ouream.net oppose (       | .ui+e)                                  |                                                                                  | ▶   現住の  | フォルター *    |                  |                  |                                         |                          |
| 受信トレイ                |                         | すべて 未読                  |                           |                                         | 日付~                                                                              | 日付の新しいアー | (テム↓       |                  |                  |                                         |                          |
| 送信済みアイテム             |                         |                         | <ul><li>ここに表え</li></ul>   | <9るどイナムは見つかります                          | せんでした。                                                                           |          |            |                  |                  |                                         |                          |
| 同际消のアイテム             |                         |                         |                           |                                         |                                                                                  |          |            |                  |                  |                                         |                          |
| ▲ Outlook データ ファイル   |                         |                         |                           |                                         |                                                                                  |          |            |                  |                  |                                         |                          |
| 受信トレイ                |                         |                         |                           |                                         |                                                                                  |          |            |                  |                  |                                         |                          |
| 下書き                  |                         |                         |                           |                                         |                                                                                  |          |            |                  |                  |                                         |                          |
| 送信済みアイテム             |                         |                         |                           |                                         |                                                                                  |          |            |                  |                  |                                         |                          |
| 削除済みアイテム<br>DCC フィード |                         |                         |                           |                                         |                                                                                  |          |            |                  |                  |                                         |                          |
| になっている 送信 トレイ        |                         |                         |                           |                                         |                                                                                  |          |            |                  |                  |                                         |                          |
| 送惑メール                |                         |                         |                           |                                         |                                                                                  |          |            |                  |                  |                                         |                          |
| 検索フォルダー              |                         |                         |                           |                                         |                                                                                  |          |            |                  |                  |                                         |                          |
| U                    |                         |                         |                           |                                         |                                                                                  |          |            |                  |                  |                                         |                          |
| ▷ kbbtest@: 🔤 新しい    | ウィンドウで開く()              | w)                      |                           |                                         |                                                                                  |          |            |                  |                  |                                         |                          |
| 774/1                | の保存場所を開                 | \$<( <u>0</u> )         |                           |                                         |                                                                                  |          |            |                  |                  |                                         |                          |
| マークし                 | たヘッダーの処理                | 浬( <u>M</u> )           |                           |                                         |                                                                                  |          |            |                  |                  |                                         |                          |
| 😽 kbbte              | st@steptodre            | eam.net の削除( <u>R</u> ) |                           |                                         |                                                                                  |          |            |                  |                  |                                         |                          |
| 📫 フォルタ               | ーの作成( <u>N</u> )        |                         |                           |                                         |                                                                                  |          |            |                  |                  |                                         |                          |
| 🔂 お気に                | 入りに表示(E)                |                         |                           |                                         |                                                                                  |          |            |                  |                  |                                         |                          |
| ੈ↓ <del>1</del> 177  | ルダーを昇順で                 | 並べ替え(乙)                 |                           |                                         |                                                                                  |          |            |                  |                  |                                         |                          |
| アカウン                 | 小のプロバティ( <u>A</u>       | <u>A)</u> (2)           |                           |                                         |                                                                                  |          |            |                  |                  |                                         |                          |
| 2% フォルタ              | ーのアクセス権(                | <u>P)</u>               |                           |                                         |                                                                                  |          |            |                  |                  |                                         |                          |
| 三 データ                | ファイルのプロパラ               | 7≺( <u>I</u> )          |                           |                                         |                                                                                  |          |            |                  |                  |                                         |                          |
|                      |                         |                         |                           |                                         |                                                                                  |          |            |                  |                  |                                         |                          |
|                      |                         |                         |                           |                                         |                                                                                  |          |            |                  |                  |                                         |                          |
|                      |                         |                         |                           |                                         |                                                                                  |          |            |                  |                  |                                         |                          |
|                      |                         |                         |                           |                                         |                                                                                  |          |            |                  |                  |                                         |                          |
|                      |                         |                         |                           |                                         |                                                                                  |          |            |                  |                  |                                         |                          |
|                      |                         |                         |                           |                                         |                                                                                  |          |            |                  |                  |                                         |                          |
|                      |                         |                         |                           |                                         |                                                                                  |          |            |                  |                  |                                         |                          |
|                      |                         |                         |                           |                                         |                                                                                  |          |            |                  |                  |                                         |                          |
| メール 予定家              | 長 連絡                    | 各先タスク                   | ケ …                       |                                         |                                                                                  |          |            |                  |                  |                                         |                          |

2. 以下画像の通り、①を左クリックし、②を左クリックします。

| $\overline{\mathbf{e}}$       |                                                                                                    |
|-------------------------------|----------------------------------------------------------------------------------------------------|
| 情報                            | アカウント情報                                                                                                    |
| 聞くノエクスポート                     | kbbtest@steptodream.net<br>POP/SMTP                                                                                               |
| 石崩で600 CKF<br>添付ファイルの保存<br>印刷 | * アカウントの追加           アカウント           アカウントの設定を変更、または追加の接続を設定します。           のアカウントの設定を変更、または追加の接続を設定します。           シーシャル ネットワークの設定 |
| Office アカウント<br>オプション         | アカウント設定(A)         20           アカウントを追加ました削除するか、既存<br>の接接設定を変更します。         2           ・や数         を利用して、メールボックスのサイズを管理しま        |
| 終了                            |                                                                                                    |
|                               | ロンガリルールと<br>通知の管理<br>通知の管理                                                                                                    |
|                               |                                                                                                    |
|                               |                                                                                                    |
|                               |                                                                                                    |

3. 以下画像の通り、①の該当メールアカウントをダブルクリックします。

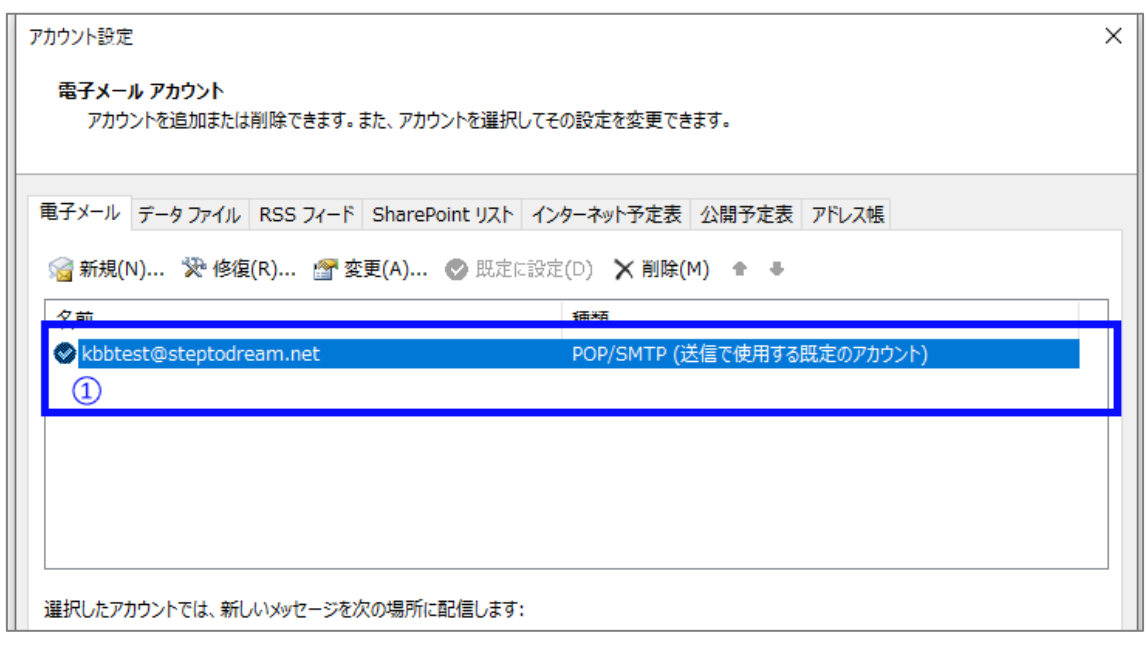

次のページへ

- 4. 以下画像の通り、詳細設定画面が開きますので、下記項目を入力してください。
  - ①. ご利用の電子メールアドレスです。
  - ②. 送信ホストです。既に設定されている場合、変更不要です。
  - ③. 今回、修正が必要な項目です。
  - ご利用の電子メールアドレスを@以降を含めて入力してください。
  - **@以降の省略不可、全て半角**で入力します。
  - ※既にメールアドレス全てが入力されている場合、変更は不要です。
  - ④. メールパスワードを入力します。
  - ※移行前に弊社より通知メールお送りしています。
    - タイトル:【重要】メールサーバ切替日時のご案内
  - ⑤. 画像の通り、チェックを入れます。
  - ⑥. 上記①から⑤までの設定内容を確認し、⑥のボタンを押します。

| POP と IMAP のアカウント設定<br>お使いのアカウントのメール サー/ | 「ーの設定を入力してください。                        | ×.                                  |
|------------------------------------------|----------------------------------------|-------------------------------------|
| ユーザー情報                                   |                                        | アカウント設定のテスト                         |
| 名前(Y):                                   | kbbtest                                | アカウントをテストして、入力内容が正しいかどうかを確認することをお勧め |
| 電子メール アドレス(E):                           | kbbtest@steptodream.net ①              | しまり。                                |
| サーバー情報                                   |                                        | アカウント設定のテスト(T)                      |
| アカウントの種類(A):                             | POP3                                   |                                     |
| 受信メール サーバー(I):                           | steptodream.net                        |                                     |
| 送信メール サーバー (SMTP)(O):                    | steptodream.net                        |                                     |
| メール サーバーへのログオン情報                         |                                        |                                     |
| アカウント名(U):                               | kbbtest@steptodream.net 3              |                                     |
| パスワード(P):                                | ******                                 |                                     |
| (5) ☑パス:                                 |                                        |                                     |
| ール サーバーがセキュリティで保<br>いる場合には、チェック ポックスを    | 護されたパスワード認証 (SPA) に対応し<br>オンにしてください(Q) | 6 詳細設定(M)                           |
|                                          |                                        | < 戻る(B) 次へ(N) > キャンセル               |

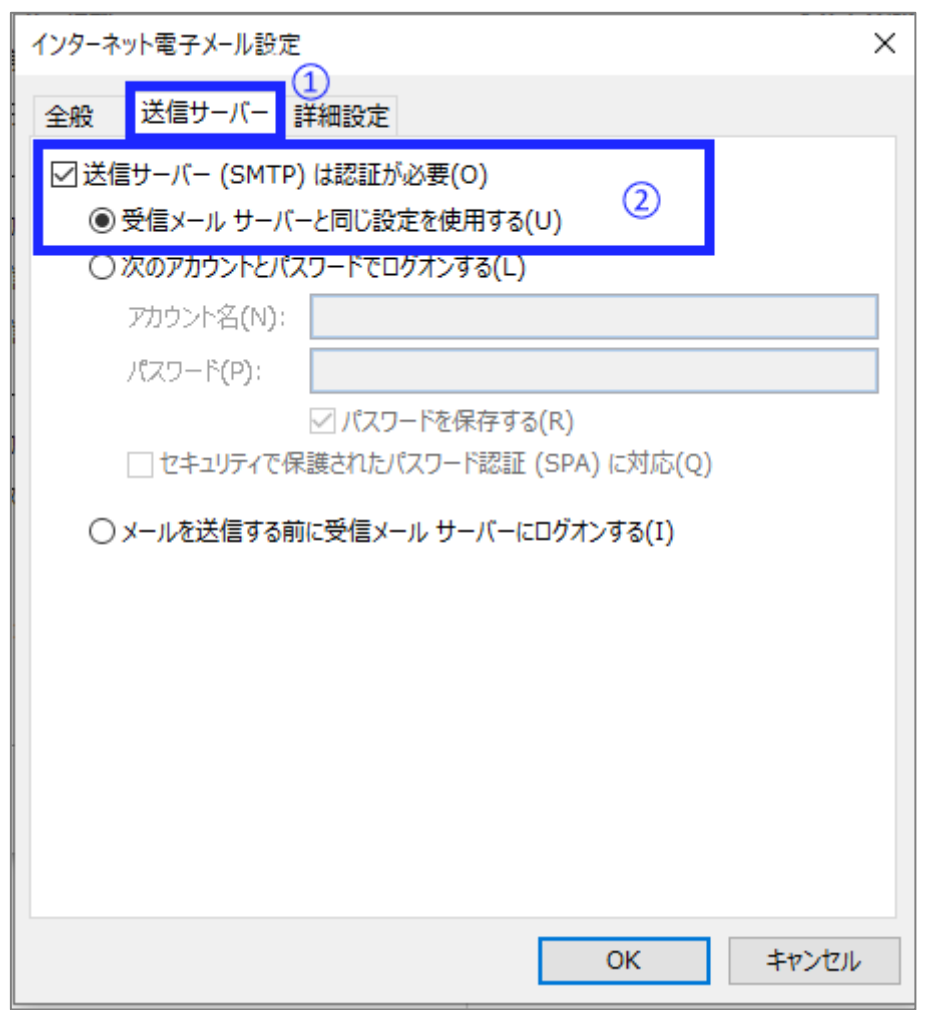

5. 以下画像の通り、①を左クリックし、②の項目にチェックマークを入れます。

次のページへ

6.①を左クリックすると、以下画像の通り、詳細設定画面が開きます。
②から⑥まで、画像と同様に設定してください。
設定内容を確認し、⑦のボタンを押します。

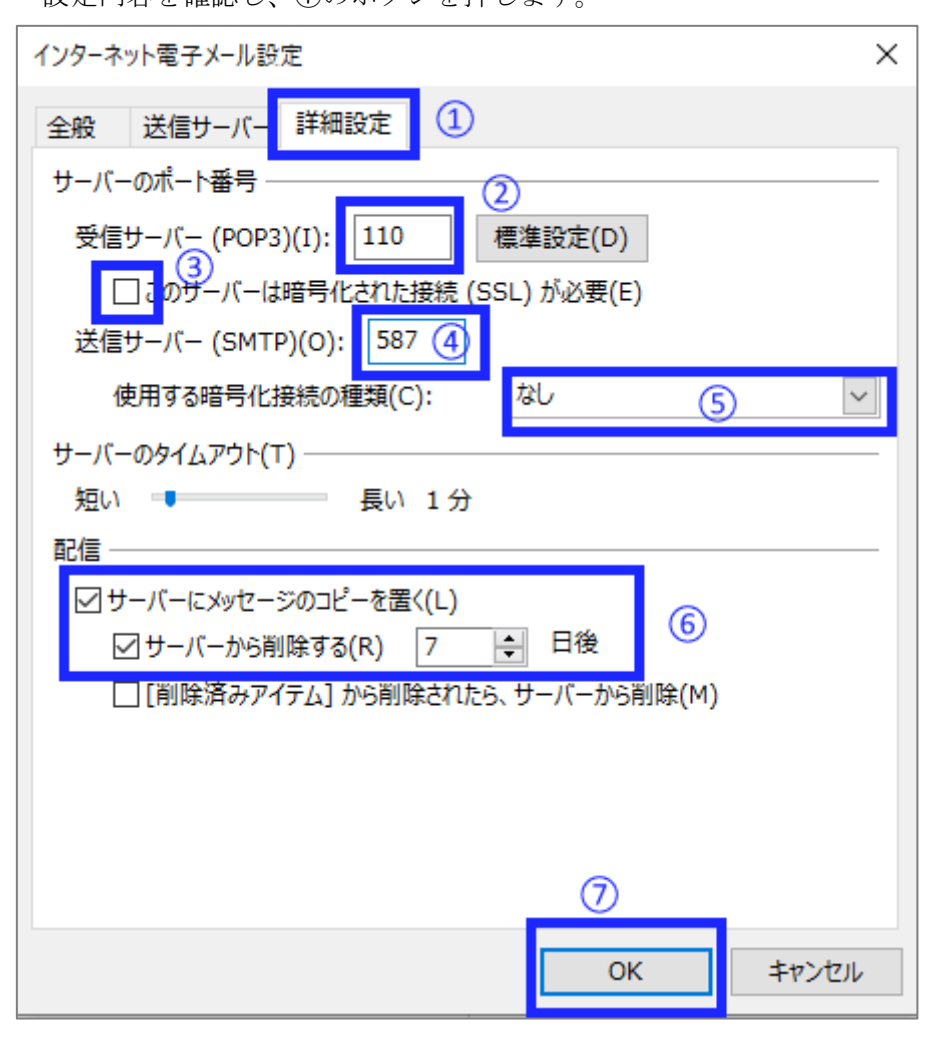

次のページへ

7.以下画像の通り、①のボタンを押します。

| ユーザー情報                                   |                                         | アカウント設定のテスト                           |
|------------------------------------------|-----------------------------------------|---------------------------------------|
| 名前(Y):                                   | kbbtest                                 | アカウントをテストして、入力内容が正しいかどうかを確認することをお勧め   |
| 電子メール アドレス(E):                           | kbbtest@steptodream.net                 | 089.                                  |
| サーバー情報                                   |                                         | アカウント設定のテスト(T)                        |
| アカウントの種類(A):                             | POP3 🗸                                  |                                       |
| 受信メール サーバー(I):                           | steptodream.net                         | [次へ] をクリックしたらアカワント設定を目勤的にテストする<br>(S) |
| 送信メール サーバー (SMTP)(O):                    | steptodream.net                         |                                       |
| メール サーバーへのログオン情報                         |                                         |                                       |
| アカウント名(U):                               | kbbtest@steptodream.net                 |                                       |
| パスワード(P):                                | ******                                  |                                       |
| 図パス5                                     | ワードを保存する(R)                             |                                       |
| ✓メール サーバーがセキュリティで保<br>ている担合には、チェック ボックフタ | 護されたパスワード認証 (SPA) に対応し<br>ナンゴレアイドキリ (O) |                                       |
| (いる場合には、チェック ハックスを                       | メントレ (へにさい(Q)                           | 詳細設定(M)                               |
|                                          |                                         | 1)<br>I                               |

8. 以下画像の通り、①のボタンを押します。

| アカウントの変更                       | × |
|--------------------------------|---|
|                                |   |
| すべて完了しました                      |   |
| アカウントのセットアップに必要な情報がすべて入力されました。 |   |
|                                |   |
|                                |   |
|                                |   |
|                                |   |
|                                |   |
|                                |   |
|                                |   |
|                                |   |
| < 戻る(B) <b>完了</b> ①            |   |

以上で設定は完了です。